### THERMOSTAT FEATURES

### A. Fan mode (On/Auto)

- **B.** Touch•N•Go<sup>®</sup> mode
- C. Hold
- **D.** Menu options
- **E.** Start button wakes up the screen from idle
- **F.** Information button and display
- **G.** Active period (Wake, Away, Home, Sleep) and day of the week
- **H.** Temperature adjustment and set point (up/down)
- I. Indoor temperature
- J. Change equipment mode (Heat, Cool, etc.)
- **K.** Active equipment mode

## ADDITIONAL SUPPORT

For owner's manual, registration and more helpful information, visit **mycorhome.com**.

Questions/Comments? We want to hear from you! Call us: 844-692-6746 or (844) MY-COR-HOME

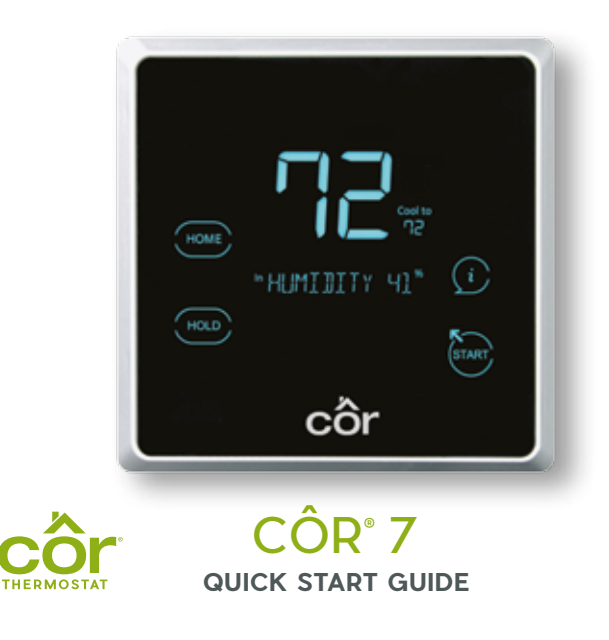

# TOUCH START TO BEGIN.

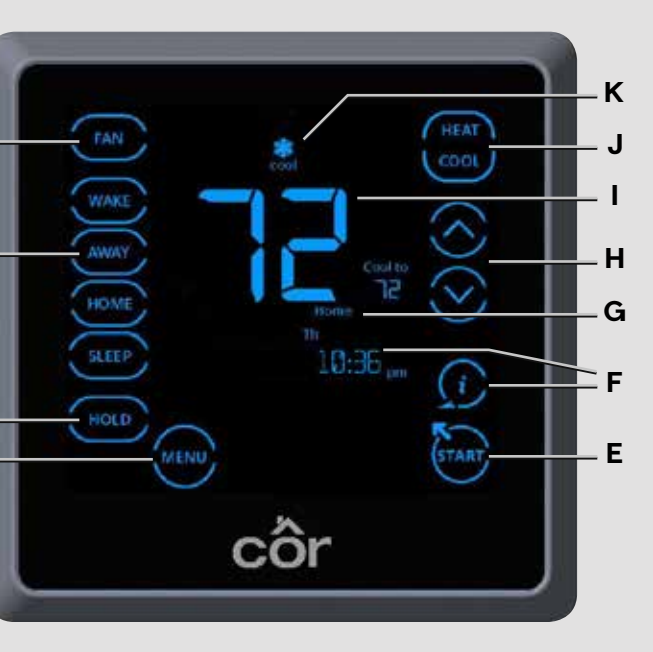

# CUSTOMIZE YOUR COMFORT SETTINGS

### **Comfort Profiles**

Dial in your preferred comfort level with temperature, fan and humidity settings. Set up your profiles like Wake, Home, Away and Sleep.

### Guided Scheduling

Your Côr 7 gives you the option of programming every day of the week differently. It is pre-programmed at the factory with the same settings for all seven days. Your schedule has four time periods: Wake, Away, Home and Sleep. You can change your period to two per day if someone is home all day. See "Changing Number of Periods" in the owner's manual.

Setting up your program period temperatures and programmable fan settings (Wake, Away, Home, Sleep)

- 1. If the MENU button is not visible, touch **START**.
- 2. Touch **MENU**. "SCHEDULE" will be blinking. Touch **SELECT**.
- 3. Use the  $\bigotimes \bigotimes$  arrows until "PROFILES" is blinking. Touch SELECT.
- 4. You will schedule both the desired winter and summer temperatures.
- 5. In the middle of the screen you will see "WAKE" and the "HEAT TO" temperature blinking.
- 6. Use the  $\bigcirc$  arrows to set the "HEAT TO" temperature for Wake period. Touch **NEXT**.
- 7. Use the  $\bigcirc$  arrows to set the "COOL TO" temperature for Wake period. Touch **NEXT**.
- 8. Use the  $\bigcirc$  arrows to set the "FAN" mode for the Wake period (Auto or On).
- a. Auto Runs the fan only when the system heats or cools the home.
- b. On runs the fan continuously.
- c. Touch **NEXT** to move to Away period.
- 9. Repeat steps 5-8 until all periods have been scheduled. 10.Touch **START** at any time to exit.

| Setting u | ıp your | schedule | time |
|-----------|---------|----------|------|
|-----------|---------|----------|------|

#### Setting the default Hold method

| 1 If the MENU button is not visible touch <b>STAPT</b>                                  |  |
|-----------------------------------------------------------------------------------------|--|
| 2. Tayloh MENUL and then the A garrays until "SCHEDIII E"                               |  |
|                                                                                         |  |
| is blinking. louch SELECT.                                                              |  |
| 3. Use the $\bigotimes \bigotimes$ arrows until "PROGRAM" is blinking.                  |  |
| Touch SELECT.                                                                           |  |
| 4. "ALL DAYS" should be listed with all of the days blinking.                           |  |
| Use the $\bigotimes \oslash$ arrows to scroll through the options                       |  |
| (All Days, Weekdays, Weekend or each individual day).                                   |  |
| Touch SELECT to select one of them.                                                     |  |
| 5. Above the days of the week, the word "WAKE" is shown.                                |  |
| That is the time you wake up in the morning.                                            |  |
| 6. Set the hour you wake up with the $\bigotimes \bigotimes$ arrows. Select <b>NEXT</b> |  |
| to change minutes and am/pm, respectively.                                              |  |
| Touch <b>NEXT</b> to move to "AWAY."                                                    |  |
| 7. Repeat step 6 for "AWAY," "HOME" and "SLEEP" periods.                                |  |
| 8. Repeat until all days of the week have been scheduled.                               |  |
| 9. Touch <b>START</b> to exit.                                                          |  |

1. If the MENU button is not visible, touch the **START** button. 2. Touch **MENU** and then the  $\bigotimes \bigotimes$  arrows until "SCHEDULE" is blinking. Touch SELECT.

3. Use the  $\bigcirc$  arrows until "HOLD PREFER" is blinking. Touch SELECT.

4. Use the  $\bigotimes \bigotimes$  arrows to select one of the three options as the default Hold (Permanent, Sched Chng, Timed Hold). a. Permanent – Temperature setting will remain until you make a change.

b. Timed Hold [Hold Until (time)] – Temperature will remain at your setpoint until the time you set in this hold option. c. Scheduled Change [Hold until (period)] - The menu item is abbreviated as SCHED CHNG. It will hold your temperature until the start time of your next period (Wake, Away, Home, Sleep).

5. Touch **SELECT** to accept.

6. Touch START to exit.

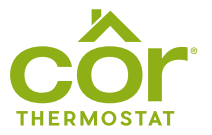